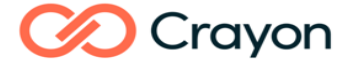

### <u>Cómo instalar SPSS con licencia usuario</u> <u>autorizado en Windows</u>

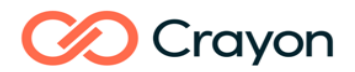

### Contents

| Antes de comenzar                           | 2 |
|---------------------------------------------|---|
| Instalación SPSS en Windows                 | 3 |
| Cómo activar la licencia tras instalar SPSS | 6 |
| Cómo desinstalar SPSS en Windows            | 9 |
|                                             | - |

#### Antes de comenzar

La instalación de IBM SPSS en Windows requiere siempre que se realice con una cuenta de administrador ejecutando, a su vez, los archivos ejecutables (\*.exe) con el botón derecho del ratón y seleccionando "Ejecutar como Administrador".

También hay que tener en cuenta que si se tiene una política de seguridad alta a través de configuración de antivirus y del Control de Cuentas de Usuario (UAC) en Windows, esto podría afectar al proceso de instalación.

Antes de proceder con la instalación es importante verificar la compatibilidad de cada versión de SPSS con los diferentes sistemas operativos de Windows.

| Windows Operating Systems | SPSS Statistics       |                      |                       |                       |
|---------------------------|-----------------------|----------------------|-----------------------|-----------------------|
|                           | 29                    | 28                   | 27                    | 26                    |
| Windows 11                | <ul> <li>✓</li> </ul> | <ul> <li></li> </ul> | <ul> <li>✓</li> </ul> |                       |
| Windows 10                | ✓                     | <ul> <li></li> </ul> | <ul> <li>✓</li> </ul> | <ul> <li>✓</li> </ul> |
| Windows 8.1               |                       |                      |                       | <ul> <li>✓</li> </ul> |
| Windows 8                 |                       |                      |                       | <ul> <li>✓</li> </ul> |
| Windows 7                 |                       |                      |                       | <ul> <li>✓</li> </ul> |

Footnote:

(1)- SPSS releases 29 solo existe en su 64 bit version. La versión 32bit ha sido descatalogada. IBM recomiendas a las empresas a migrar a Microsoft Windows 64-bit operating system.

Una vez instalado SPSS con una cuenta de Administrador, para ejecutar el programa SPSS en el sistema operativo Windows se requiere una cuenta de Usuario con al menos la siguiente configuración:

| C:\Windows\Temp - Write privilege                           |
|-------------------------------------------------------------|
| C:\Windows\SysWOW64 - Write privilege                       |
| SPSS installation directory - Modify privilege              |
| Folder indicated by executing:                              |
| echo %allusersprofile% in Command Prompt - Modify privilege |

#### **Registry Permissions**

HKEY\_CURRENT\_USER\SOFTWARE\JavaSoft\Prefs - Modify privilege HKEY\_LOCAL\_MACHINE\SOFTWARE\JavaSoft\Prefs - Modify privilege

HKEY\_LOCAL\_MACHINE\SOFTWARE\IBM - Modify privilege

## Crayon

### Instalación SPSS en Windows

Para comenzar la instalación, seleccionamos el archivo "SPSSSC\_64b\_29.0\_MW\_ML.exe" con el botón derecho del ratón y pinchamos en "Ejecutar como Administrador".

| Name                        |                | Status | Date modified |
|-----------------------------|----------------|--------|---------------|
| E SPSSSC_64b_29.0_MW_ML.exe | Open           |        | 9/19/2022 9:2 |
|                             | Run as adminis | trator |               |

En el caso de que tengas activado el Control de Cuentas de Usuario, el sistema te preguntará si deseas permitir la instalación. Pincha en Aceptar.

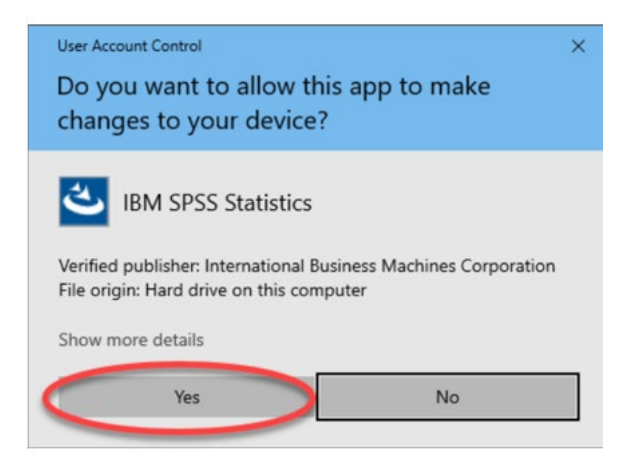

El asistente de instalación se iniciará y comenzaremos la instalación pinchando en "siguiente".

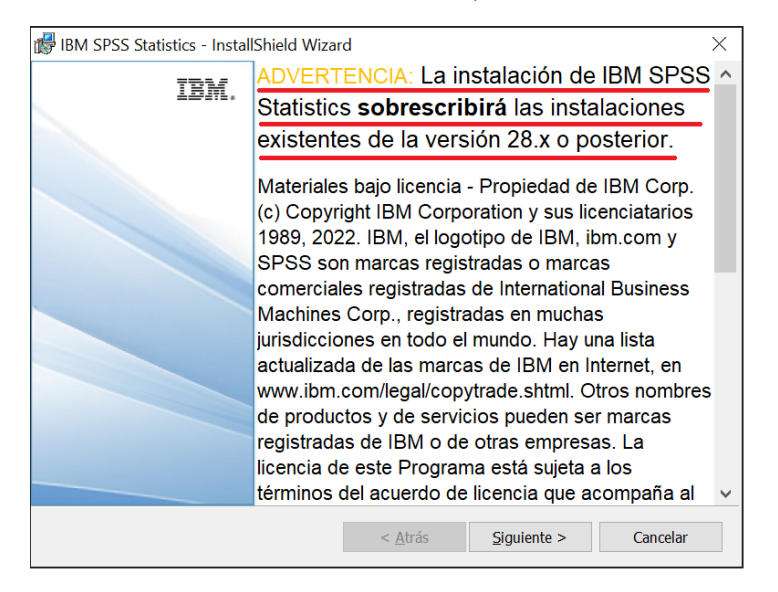

Aceptamos los Términos de la licencia y pinchamos en "siguiente"

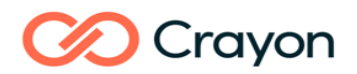

| 🞼 IBM SPSS Statistics - InstallShield Wizard                                                                                                    | ł                                        |                     | ×                                                     |  |
|----------------------------------------------------------------------------------------------------|------------------------------------------|---------------------|-------------------------------------------------------|--|
| Contrato de licencia<br>Lea cuidadosamente el acuerdo de licencia siguiente.                                                                                                    |                                          |                     | と                                                     |  |
|                                                                                                    |                                          |                     |                                                       |  |
|                                                                                                    |                                          |                     | <b>^</b>                                              |  |
| Los Programas que se enumeran a continuación se licencian bajo los siguientes<br>términos y condiciones de Licencia, además de los términos de licencia del<br>Programa acordados previamente entre el Cliente e IBM. Si el Cliente no ha<br>aceptado con anterioridad los términos de la licencia aplicables al Programa, se<br>aplicará Acuerdo Internacional de licencia de programa (i125-3301-15). |                                          |                     | siguientes<br>sia del<br>e no ha<br>ograma, se<br>5). |  |
| Nombre de Programa (Número de Pr<br>IBM SPSS Advanced Statistics 29.0 (<br>IBM SPSS Categories 29.0 (5725-A5                                                                                                    | ograma):<br>(5725-A54)<br>4)<br>725 A54) |                     | ~                                                     |  |
| Acepto los términos del contrato de licencia                                                                                                    | J                                        |                     | Imprimir                                              |  |
| No acepto los términos del contrato de licencia                                                                                                    |                                          |                     |                                                       |  |
| InstallShield                                                                                                    | < <u>A</u> trás                          | <u>S</u> iguiente > | Cancelar                                              |  |

Click en "siguiente" dejando por defecto el directorio de instalación.

| 时 IBM SPSS                          | Statistics - InstallShield Wiza                                        | rd                  |                       | ×        |
|-------------------------------------|------------------------------------------------------------------------|---------------------|-----------------------|----------|
| Carpeta d<br>Haga clic<br>carpeta c | <b>le destino</b><br>: en Siguiente para instalar en est<br>diferente. | a carpeta o en Caml | piar para instalar en | una 🕙    |
|                                     | InstalarIBM SPSS Statistics en:<br>C:\Program Files\IBM\SPSS Sta       | tistics\            |                       | Cambiar  |
| InstallShield -                     |                                                                        | < Atrás             | Siguiente >           | Cancelar |

Pincha en "Instalar" para comenzar la instalación del programa.

| 🕼 IBM SPSS Statistics - InstallShield Wizard                                                                                                | d                                              | ×                         |
|----------------------------------------------------------------------------------------------------|------------------------------------------------|---------------------------|
| Preparado para instalar el programa<br>El Asistente está preparado para comenzar                                                            | la instalación.                                | と                         |
| Haga clic en Instalar para comenzar la inst<br>Si desea revisar la configuración de la inst<br>Haga clic en Cancelar para salir del Asisten | alación.<br>alación o realizar algún ca<br>te. | mbio, haga clic en Atrás. |
| InstallShield                                                                                                    | < Atrás                                        | Instalar Cancelar         |

Durante el proceso de instalación verás el progreso del mismo, algunos ejemplos son

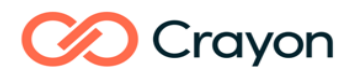

| 🐻 IBM SPSS      | Statistics - InstallShield Wizar                                 | ď                                  |                       |          |
|-----------------|------------------------------------------------------------------|------------------------------------|-----------------------|----------|
| Instaland       | IBM SPSS Statistics                                              |                                    |                       | 4.       |
| Los comp        | oonentes del programa selecciona                                 | idos se están instaland            | 0.                    |          |
| 17              | Por favor, espere mientras Inst<br>proceso puede durar varios mi | allShield Wizard instala<br>nutos. | a IBM SPSS Statistics | s. Este  |
|                 | Estado:                                                          |                                    |                       |          |
|                 | Copiando archivos nuevos                                         |                                    |                       |          |
|                 |                                                                  |                                    |                       |          |
|                 |                                                                  |                                    |                       |          |
|                 |                                                                  |                                    |                       |          |
|                 |                                                                  |                                    |                       |          |
|                 |                                                                  |                                    |                       |          |
|                 |                                                                  |                                    |                       |          |
| InstallShield - |                                                                  |                                    |                       |          |
|                 |                                                                  | < <u>A</u> trás                    | <u>S</u> iguiente >   | Cancelar |

Finalmente pincha en "Finalizar" para iniciar el Asistente de Licenciamiento.

| 🕼 IBM SPSS Statistics - Install | Shield Wizard                                                                                                    | $\times$ |
|---------------------------------|----------------------------------------------------------------------------------------------------|----------|
| IBM.                            | IBM SPSS Statistics Finalizado - InstallShield<br>Wizard                                                                 |          |
|                                 | InstallShield Wizard ha instalado IBM SPSS Statistics<br>correctamente. Haga clic en Finalizar para salir del asistente. |          |
|                                 | └╱ Ejecutar programa                                                                                                    |          |
|                                 |                                                                                                    |          |
|                                 | < Atrás <b>Finalizar</b> Cancelar                                                                                        |          |

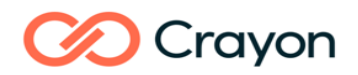

### Cómo activar la licencia tras instalar SPSS

Iniciamos SPSS 29 y se nos pedirá que active su licencia. Seleccione "Iniciar asistente de licenciamiento".

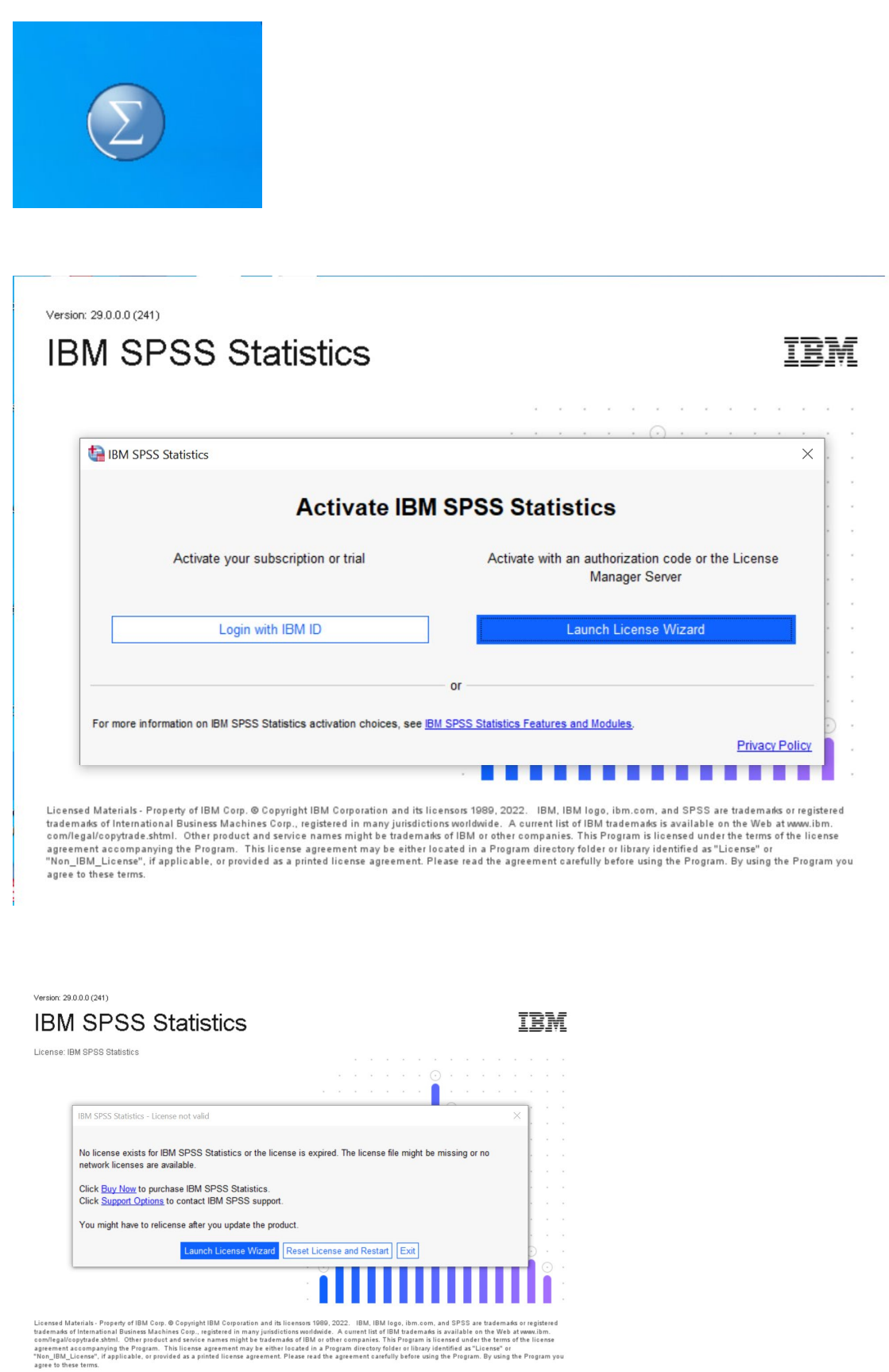

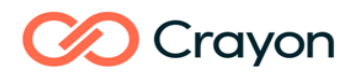

En el Asistente, seleccionamos "Licencia de usuario autorizado" y pinchamos en "siguiente".

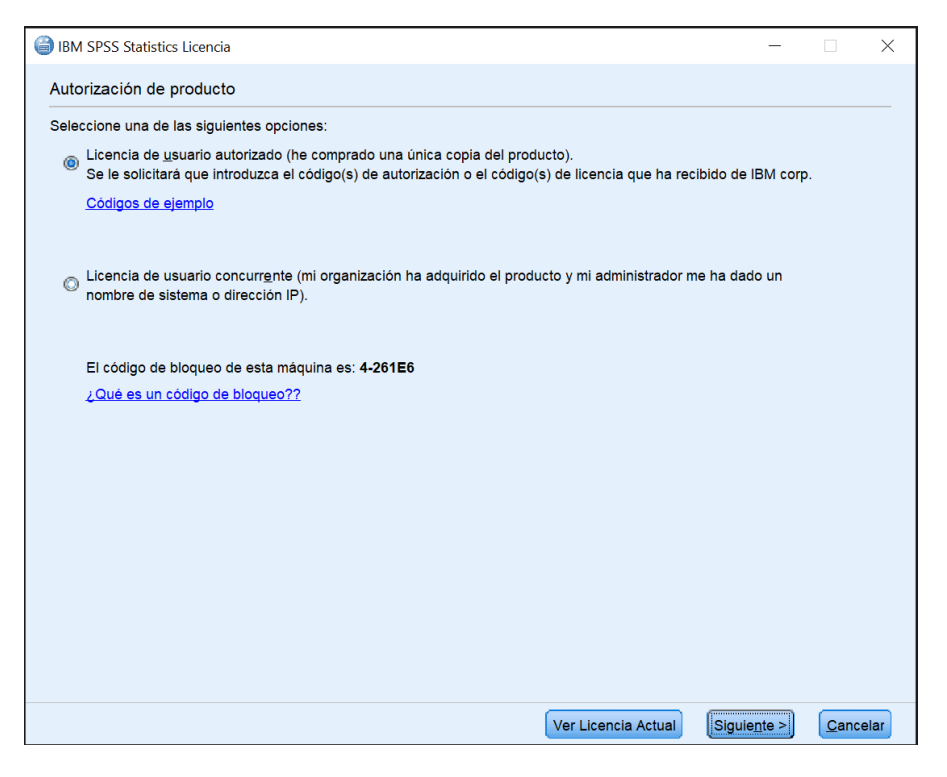

Introducimos el código de autorización (20 dígitos alfanumérico) en la casilla "Escriba el Código" y pinchamos en el botón "Añadir".

Si tenemos más de un código de autorización, introducimos cada uno de los códigos para activar todos los módulos/funcionalidades al mismo tiempo. Finalmente pinchamos en "Siguiente".

| BIM SPSS Statistics Licencia                                                                                                    | _                    |                  |
|----------------------------------------------------------------------------------------------------|----------------------|------------------|
| Especificación de códigos                                                                                                    |                      |                  |
| Escriba el código(s) de autorización aquí para obtener la licencia del producto. Si ya se ha puesto en c<br>correo electrónico o por teléfono, escriba el código(s) de licencia que ha recibido de IBM. | ontacto con IB       | M por            |
| Visión general de licencias<br>Códigos de ejemplo                                                                                                    |                      |                  |
| 1º Escriba el código:                                                                                                    | 2º                   |                  |
| 3º                                                                                                    |                      |                  |
|                                                                                                    |                      |                  |
| Eliminar código                                                                                                    |                      |                  |
| El código(s) de autorización se enviará a IBM Corp. a través de Internet.                                                                                                    |                      |                  |
| Configuración del servidor proxy                                                                                                    |                      |                  |
|                                                                                                    |                      |                  |
|                                                                                                    |                      |                  |
|                                                                                                    |                      |                  |
| < Anterior                                                                                                    | Siguie <u>n</u> te > | <u>C</u> ancelar |

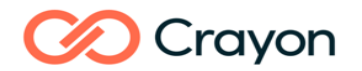

Verificamos que se ha activado la licencia y pinchamos en finalizar.

| IBM SPSS Statistics Licencia                                                                                                    | - 🗆                                   |
|----------------------------------------------------------------------------------------------------|---------------------------------------|
| Estado de autorización de Internet                                                                                                    |                                       |
|                                                                                                    | Estado de copia                       |
| Autorización en curso (4<br>Autorización satisfactoria:<br>Código de licencia:<br>Q685R9RXF9SEHTS54NOUCVT2KV2UHKT9PVA8X98T5VOWOAQH42UZFU | J894RYSL3SU2H9YC7FYUXFHJ4268XQ259RKPI |
| * * * Fin de la transacción. * * *<br>Se han procesado correctamente todos los códigos                                                   |                                       |
|                                                                                                    |                                       |
|                                                                                                    |                                       |
|                                                                                                    |                                       |
|                                                                                                    |                                       |
|                                                                                                    |                                       |
| 1                                                                                                    |                                       |
|                                                                                                    |                                       |
|                                                                                                    |                                       |
|                                                                                                    | < Anterior Siguiente >                |
|                                                                                                    |                                       |
| IBM SPSS Statistics Licencia                                                                                                    | - 🗆 X                                 |
| Proceso de licencia completado                                                                                                    |                                       |
| La próxima vez que inicie el producto su licencia entrará en vigor.                                                                      |                                       |
| Información de licencia para el IBM SPSS Statistics instalado en C:\Program File<br>Característica 1200 - IBM SPSS Statistics            | s\IBM\SPSS Statistics                 |
| Licencia local para la versión 29.0                                                                                                    |                                       |
| Caduca el: 01-Jan-2023                                                                                                    |                                       |
|                                                                                                    |                                       |
|                                                                                                    |                                       |
|                                                                                                    |                                       |
|                                                                                                    |                                       |
|                                                                                                    |                                       |
|                                                                                                    |                                       |
|                                                                                                    |                                       |
|                                                                                                    |                                       |
|                                                                                                    |                                       |
|                                                                                                    |                                       |
|                                                                                                    | Ŧ                                     |
|                                                                                                    |                                       |
|                                                                                                    |                                       |
|                                                                                                    |                                       |
|                                                                                                    |                                       |
|                                                                                                    | < Anterior Finalizar Cancelar         |

¡Ya podemos usar la aplicación!

# Crayon

Cómo desinstalar SPSS en Windows

Todas las versiones de SPSS se desinstalan desde el Panel de Control en Windows.

Desde el menú de Inicio de Windows, seleccionamos "Panel de Control". En el Panel de Control acudimos a "Programas"

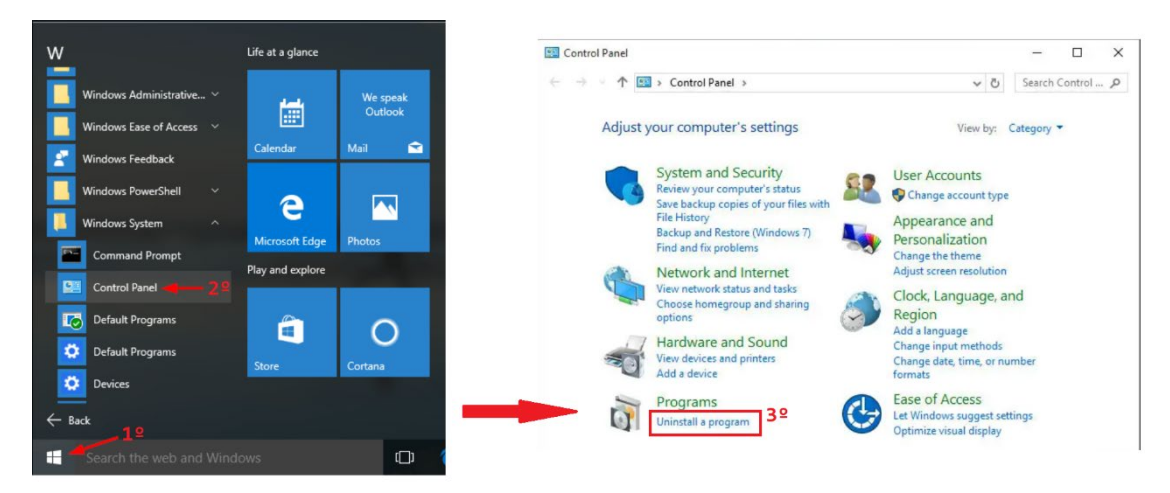

En Programas y Features, selecciona IBM SPSS Statistics 29 y pincha en "Uninstall"

| Programs and Features                                                         |                                                    |                                            |              |         | - 0      | × |
|-------------------------------------------------------------------------------|----------------------------------------------------|--------------------------------------------|--------------|---------|----------|---|
| $\leftarrow$ $\rightarrow$ $\checkmark$ $\uparrow$ 穦 $\Rightarrow$ Control Pa | anel > All Control Panel Items > Programs and Feat | ures                                       |              |         |          | م |
| Control Panel Home                                                            | Uninstall or change a program                      |                                            |              |         |          |   |
|                                                                               | to uninstall a program, select it from the list an | d then click Uninstall, Change, or Repair. |              |         |          |   |
| off                                                                           | Organize Uninstall                                 |                                            |              |         |          | 0 |
| Install a program from the                                                    | Name                                               | Publisher                                  | Installed On | Size    | Version  | ^ |
| network                                                                       | 1BM SPSS Statistics                                | IBM Corp                                   | 2/27/2023    | 1.70 GB | 29.0.0.0 |   |

El proceso de desinstalación llevará un rato pero una vez desinstalado ya podrás borrar el directorio de instalación para eliminar los archivos.